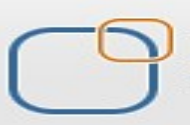

# ODI Hands-On Guide For Rank Transformation

#### **Description:**

BISP is committed to provide BEST learning material to the beginners and advance learners. In the same series, we have prepared a complete end-to-end ODI Rank Transformation Guide. The document briefs you practical approach to define the rank transformation. The document assists ODI learners to explore the various features. The subsequent release of the case study will cover Aggregate Transformation, Expression Trans, Filter Transformation, Joiner Transformation, Lookup Transformation, Normalized Transformation, Router Transformation, Sequence Generator Transformation, Stored Proc Trans, Sorter Transformation, XML Transformation Join our professional training program to learn from the experts.

| Docume  | ent History        |                  |                           |  |
|---------|--------------------|------------------|---------------------------|--|
| Version | Description Change | Author           | Publish Date              |  |
| 0.1     | Initial Draft      | Upendra Upadhyay | 5 <sup>th</sup> Jan 2012  |  |
| 0.1     | Review 1st         | Amit Sharma      | 15 <sup>th</sup> Jan 2012 |  |

Т

# **Table of Contents**

| 1) | Intr       | oduction                                        | 3  |
|----|------------|-------------------------------------------------|----|
| 2) | Set        | tting up Data Server, Physical & Logical Schema | 4  |
|    |            |                                                 |    |
|    | a.         | Create Data Server & Physical Schema.           |    |
|    | b.         | Create Logical Schema.                          |    |
|    |            |                                                 |    |
| 3) | <u>Org</u> | anizing Data Model in ODI for Source & Target   | 6  |
|    | a.         | Create Data Model.                              |    |
|    |            |                                                 |    |
| 4) | Cre        | ating Project and importing Knowledge Modules   | 8  |
|    | a.         | Create Project Folder.                          |    |
|    | b.         | Import Knowledge Module.                        |    |
|    |            |                                                 |    |
| 5) | Per        | form Transformation Operation                   | 10 |
| ,  | а.         | Rank Transformation.                            |    |
|    | b.         | Creating Interface & Mapping.                   |    |
|    | C.         | SQL Query for rank transformation.              |    |
|    | d.         | Open Operator & verify interface execution.     |    |
|    |            |                                                 |    |

Τ

# 1. Introduction

## **Rank Transformation:-**

The Rank transformation allows us to select only the top or bottom rank of data. It allows us to select a group of top or bottom values, not just one value. As given in the below example, the business likes to see the Top 6 Profits based on Order date

|                | Rank 1  | Transformatio | on            |        | _ |      |                | Rank    | Transform                  | ation         |                     |
|----------------|---------|---------------|---------------|--------|---|------|----------------|---------|----------------------------|---------------|---------------------|
| Customer<br>ID | Item No | Order date    | Unit<br>Sales | Profit |   | Rank | Customer<br>ID | ltem No | <mark>Order</mark><br>date | Unit<br>Sales | <mark>Profit</mark> |
| 1              | 150     | Jan-12        | 11            | 11.52  |   | 1    | 1              | 150     | May-12                     | 1             | 11.52               |
| 1              | 150     | Feb-12        | 3             | 3.9    |   | 2    | 1              | 150     | Apr-12                     | 1             | 3.9                 |
| 1              | 150     | Mar-12        | 2             | 2.48   |   | 3    | 1              | 150     | Mar-12                     | 2             | 2.87                |
| 1              | 150     | Apr-12        | 1             | 1.37   |   | 4    | 1              | 150     | Jun-12                     | 2             | 2.48                |
| 1              | 150     | May-12        | 1             | 1.33   |   | 5    | 1              | 150     | Feb-12                     | 3             | 1.37                |
| 1              | 150     | Jun-12        | 2             | 2.87   |   | 6    | 1              | 150     | Jan-12                     | 11            | 1.33                |

# 2. Creating Data Server, Physical & Logical

#### **Creating Source Data Server**

- 1. Creating Data Server for Source
- Click on Physical Technology & right click on your technology e.g. oracle and right click on oracle and create new data server then insert information like data server name, DB username and password
  insert information in JDBC Driver

#### 2.1) Creating Data Server for Source Database

| 🛼 [WorkRepository-1] Oracle Data Integ                                                                                                    | grator 11g : Source_Data_Server                                             | 미뇌            |
|----------------------------------------------------------------------------------------------------|-----------------------------------------------------------------------------|---------------|
| <u>F</u> ile <u>E</u> dit <u>Y</u> iew <u>S</u> earch <u>O</u> DI <u>T</u> ools                                                                                                    | ; <u>W</u> indow <u>H</u> elp                                               |               |
| 🔮 🗁 🗐 🗊 I 🗶 🐚 💼 I 🕨                                                                                                    |                                                                             |               |
| Contraction Contraction Contra | Source_Data_Server                                                          |               |
| R                                                                                                    | Test Connection                                                             | ^             |
| ✓ Physical Architecture                                                                                                    | Definition                                                                  |               |
|                                                                                                    | JDBC Data Server                                                            |               |
| NetRexx                                                                                                    | Properties Name: Source_Data_Server                                         |               |
| ⊕····[] Netezza ⊕····[] ODI Tools                                                                                                    | Data Sources                                                                |               |
| Operating System                                                                                                    | Version                                                                     |               |
|                                                                                                    | Privileges Instance / dblink (Data Server): orci                            |               |
|                                                                                                    | FlexFields Connection                                                       |               |
|                                                                                                    | User: example                                                               |               |
| Actions                                                                                                    | Descured Internet                                                           |               |
| ⊞                                                                                                    |                                                                             |               |
|                                                                                                    | JNDI Connection                                                             |               |
| 🗊 🗝 🦲 Paradox                                                                                                    | Array Fetch Size: 30 Batch Update Size: 30                                  |               |
| B PostgreSQL                                                                                                    |                                                                             |               |
| Progress                                                                                                    |                                                                             |               |
| Contexts                                                                                                    |                                                                             |               |
| ▶ Logical Architecture                                                                                                    | Overview                                                                    | $\rightarrow$ |
| 🕨 Languages 🛛 🧝 🖂                                                                                                    | Messages - Log                                                              |               |
| Repositories                                                                                                    | May 23, 2012 2:10:56 PM oracle.ideimpl.webbrowser.ProxyAddin loadProxyNativ | re            |
| Generic Action                                                                                                    | WARNING: Unable to default HTTP proxy: Native support is not available.     |               |
| < < <                                                                                                    |                                                                             | _             |
| Source_Data_Server                                                                                                    | čeni se se se se se se se se se se se se se                                 | AB AB         |

Т

Fig. 01 – Creating Source Data Server

#### 2.2) Specify JDBC Driver & URL

| 🛼 [WorkRepository-1] Oracle Data Integ                                                                                                    | rator 11g : Source_Data_Server                                          | -O×    |
|----------------------------------------------------------------------------------------------------|-------------------------------------------------------------------------|--------|
| <u>File Edit Yiew Search ODI Tools</u>                                                                                                    | <u>W</u> indow <u>H</u> elp                                             |        |
| 🔮 🗁 🗐 🗊 I 🗶 🗐 🛍 I 🕨                                                                                                    |                                                                         |        |
| Contraction Contraction Contra | Source_Data_Server                                                      |        |
| R                                                                                                    | Test Connection                                                         | ^      |
| Physical Architecture                                                                                                    | Definition                                                              |        |
| i∎                                                                                                    | JDBC JDBC Driver: prace, jdbc. Oraclepriver                             |        |
|                                                                                                    | Properties JDBC Url: jdbc:oracle:thin:@localhost:1521:orcl              |        |
|                                                                                                    | Data Sources                                                            |        |
| Derating System                                                                                                    | Version                                                                 |        |
|                                                                                                    | Privileges                                                              |        |
|                                                                                                    | FlexFields                                                              |        |
|                                                                                                    |                                                                         |        |
|                                                                                                    |                                                                         |        |
| 🖃 🖓 Index Type                                                                                                    |                                                                         |        |
|                                                                                                    |                                                                         |        |
|                                                                                                    |                                                                         |        |
|                                                                                                    |                                                                         |        |
| 🗈 🕛 Progress 🗸 🗸                                                                                                    |                                                                         |        |
| <                                                                                                    |                                                                         |        |
| 🕨 Contexts 🧖 🕶 🗌                                                                                                    |                                                                         | ~      |
| Logical Architecture                                                                                                    | Overview S                                                              |        |
| ▶ Languages 👔 🦓 🕶                                                                                                    | Messages - Log                                                          | _      |
| Repositories                                                                                                    | May 23, 2012 2:10:56 PM oracle.ideimpl.webbrowser.ProxyAddin loadProxyM | Native |
| 🕨 Generic Action 🛛 📑 💌                                                                                                    | WARNING: Unable to default HTTP proxy: Native support is not available. |        |
|                                                                                                    |                                                                         | 9 🖬 🗖  |
| pource_para_perver                                                                                                    |                                                                         |        |

Fig. – 02 – Specify JDBC Driver & URL

## **Creating Physical Schema for Source Data Server**

- 1. Creating Physical Schema
- 2. Right click on Data Server & Create New Physical Schema
- 3. Then scroll down schema and select correct user schema & work schema also where temporary table will store during Execution.
- 2.3) Creating Physical Schema for Source Data Server

Τ

| File Edit View Search ODI Tools Window Help                                                                                                    |
|----------------------------------------------------------------------------------------------------|
| The Face Terr Territory Topic Topic Turner Territory                                                                                                    |
| 🕐 🗁 🖶 🌍 I 🗶 🛄 💼 I 🕨                                                                                                    |
| Designer                                                                                                    |
|                                                                                                    |
| Bhurical Architecture Context Context Context Context                                                                                                    |
| Prijstel av directure Consol Consol Co |
| B NetRexx Privileges   Schema (Schema): EXAMPLE                                                                                                    |
| PrexFields FlexFields Schema (Work Schema): EXAMPLE                                                                                                    |
| G → C → C → C → C → C → C → C → C → C →                                                                                                    |
| Source_Data_Server Work Tables Prefix   Image: Data_Server Frrors: E\$ Loading: C\$ Integration: I\$ Temporary                                                                                                    |
| Actions                                                                                                    |
| Index Type   Oracle BAM   Datastores:   J\$   Views:   JV\$   Triggers:                                                                                                    |
|                                                                                                    |
| DestgreSQL Local Object Mask: %SCHEMA.%OBJECT                                                                                                    |
| Contexts Are Remote Object Mask: %SCHEMA.%OBJECT@%DSERVER                                                                                                    |
| Logical Architecture Partition Mask: %SCHEMA.%OBJECT PARTITION(%PARTITION)                                                                                                    |
| Languages                                                                                                    |
| P Repositories                                                                                                    |
| Generic Action Overview                                                                                                    |
| Source_Data_Server.EXAMPLE                                                                                                    |

#### Fig. 03 Physical Schema for Source Data Server

## **Creating Target Data Server**

- 1. Creating Data Server for Target
- 2. Click on Physical Technology & right click on your technology e.g. oracle & right click on oracle and click create new data server then insert information like data server name, DB username and password
- 3. insert information in JDBC Driver
- A T--1 ------

#### 2.1) Creating Data Server for Target Database

| 🛼 [WorkRepository-1] Oracle Data Integ                                                                                                    | grator 11g : Target_Data_Server                                                                                                    |       |
|----------------------------------------------------------------------------------------------------|----------------------------------------------------------------------------------------------------|-------|
| <u>File Edit ¥iew Search ODI Tools</u>                                                                                                    | s <u>W</u> indow <u>H</u> elp                                                                                                    |       |
| 🕒 🗁 🗐 🕄 🖉 🖬 👘 🗆 🕨                                                                                                    |                                                                                                    |       |
| Designer                                                                                                    | Target Data Server                                                                                                    |       |
|                                                                                                    |                                                                                                    |       |
|                                                                                                    |                                                                                                    |       |
| Physical Architecture                                                                                                    | Definition Data Server                                                                                                    |       |
|                                                                                                    | JDBC                                                                                                    |       |
|                                                                                                    | Properties Name: [larget_Data_Server]                                                                                                    |       |
| 🗊 🖓 ODI Tools                                                                                                    | Data Sources Technology: Oracle -                                                                                                    |       |
| Operating System                                                                                                    | Version<br>De trata de la contraction de la contraction de la contrac |       |
| Oracle Oracle |                                                                                                    |       |
| H Target Data Server                                                                                                    | Connection                                                                                                    |       |
| Datatypes                                                                                                    | User: tar_example                                                                                                    |       |
| 🖶 🛅 Actions                                                                                                    |                                                                                                    |       |
|                                                                                                    | Password:                                                                                                    |       |
|                                                                                                    | JNDI Connection                                                                                                    |       |
| i → Paradox                                                                                                    | Array Fetch Size: 30 Batch Update Size: 30                                                                                                    |       |
|                                                                                                    |                                                                                                    |       |
| 🖬 📴 Progress 🗸 🗸                                                                                                    |                                                                                                    |       |
|                                                                                                    |                                                                                                    |       |
| Decontexts                                                                                                    |                                                                                                    | ~     |
| Logical Architecture                                                                                                    | Overview S                                                                                                    | >     |
| ▶ Languages 👔 🕅 🕶 🗌                                                                                                    | Messages - Log                                                                                                    |       |
| Repositories                                                                                                    | May 23, 2012 2:10:56 PM oracle.ideimpl.webbrowser.ProxyAddin loadProxyN                                                                                                    | ative |
| 🕨 Generic Action 🛛 🔤 💌                                                                                                    | WARNING: Unable to default HTTP proxy: Native support is not available.                                                                                                    |       |
| < < < <                                                                                                    |                                                                                                    |       |
| Target_Data_Server                                                                                                    |                                                                                                    |       |

# Fig. 04 – Creating Target Data Server

# 2.2) Specify JDBC Driver & URL

| 🔩 [WorkRepository-1] Oracle Data Integ  | grator 11g : Target_Data_Server                                              |
|-----------------------------------------|------------------------------------------------------------------------------|
| <u>File Edit View Search ODI T</u> ools | s <u>W</u> indow <u>H</u> elp                                                |
| 🕒 🗁 🗐 i 🗶 🗐 🗈 i 🕨                       |                                                                              |
|                                         |                                                                              |
|                                         |                                                                              |
| (1 <u>2</u>                             | Test Connection                                                              |
| Physical Architecture                   | Definition                                                                   |
| 🖶 💮 MySQL 🔷                             | JDBC JDBC Driver: prace.jdbc.oracleDriver                                    |
|                                         | Properties JDBC Url: jdbc:oracle:thin:@localhost:1521:orcl                   |
| Netezza                                 | Data Sources                                                                 |
| Operating System                        | Version                                                                      |
|                                         | Privileges                                                                   |
| Source_Data_Server                      | FlexFields                                                                   |
| 🗊 🐨 😇 Target_Data_Server                |                                                                              |
| 🗉 🛄 Datatypes                           |                                                                              |
| Actions                                 |                                                                              |
|                                         |                                                                              |
|                                         |                                                                              |
| ⊞ — 📔 Paradox                           |                                                                              |
| 🗊 🖳 🦳 PostgreSQL                        |                                                                              |
| 🖶 🕞 Progress 🗸 🗸                        |                                                                              |
|                                         |                                                                              |
| 🕨 Contexts 🧖 🕶 🗌                        | ~                                                                            |
| Logical Architecture                    | Overview <                                                                   |
| ▶ Languages 👔 🧐 🕶 🗌                     | Messages - Log                                                               |
| Repositories                            | May 23, 2012 2:10:56 PM oracle.ideimpl.webbrowser.ProxyAddin loadProxyNative |
| Generic Action                          | WARNING: Unable to default HTTP proxy: Native support is not available.      |
|                                         |                                                                              |
| Target_Data_Server                      |                                                                              |

#### Fig. – 05 – Specify JDBC Driver & URL

# **Creating Physical Schema for Target Data Server**

- 1. Creating Physical Schema
- 2. Right click on Data Server & Create New Physical Schema
- 3. Then scroll down schema and select correct user schema & work schema also where temporary table will store during Execution.

# 2.3) Creating Physical Schema for Target Data Server

| 🔩 [WorkRepository-1] Oracle Data Integrator 11g : Target_Data_Server.TAR_EXAMPLE |                          |                       |                                          |  |  |  |  |
|----------------------------------------------------------------------------------|--------------------------|-----------------------|------------------------------------------|--|--|--|--|
| <u>File Edit Yiew Search ODI Tools</u>                                           | <u>W</u> indow I         | <u>+</u> elp          |                                          |  |  |  |  |
| 🔮 🗁 📰 🗊 I 🗶 💷 💼 I 🕨                                                              |                          |                       |                                          |  |  |  |  |
| Designer 📈 Top                                                                   | Target_[                 | ata_Server.TAR_EXAMPL | E                                        |  |  |  |  |
| R                                                                                | Definition               |                       | ~                                        |  |  |  |  |
| V Physical Architecture                                                          | Context                  | Physical Schema [Da   | ata Server: Target_Data_Server]          |  |  |  |  |
|                                                                                  | Version                  | Name:                 | Target_Data_Server.TAR_EXAMPLE           |  |  |  |  |
| i∎iii NetRexx<br>i∎iiii Netezza                                                  | Privileges<br>FlexFields | Schema (Schema):      |                                          |  |  |  |  |
| ODI Tools                                                                        |                          | Schema (Work Schema): | TAR_EXAMPLE -                            |  |  |  |  |
|                                                                                  |                          | 🗹 Default             |                                          |  |  |  |  |
| Source_Data_Server                                                               |                          | Work Tables Prefix    |                                          |  |  |  |  |
| 🖨 🗝 Target_Data_Server                                                           |                          |                       |                                          |  |  |  |  |
| Target_Data_Server.TA                                                            |                          | Errors: E\$_          | Loading: C\$ Integration: I\$ Temporary  |  |  |  |  |
| Actions                                                                          |                          | Journalizing element  | s prefixes                               |  |  |  |  |
| 🛓 🖓 Index Type                                                                   |                          | <b>_</b>              |                                          |  |  |  |  |
|                                                                                  |                          | Datastores: U\$       | Views: JV\$ Triggers: I\$                |  |  |  |  |
|                                                                                  |                          | 🖃 Naming Rules        |                                          |  |  |  |  |
| 🗊 👘 PostgreSQL 🗸 🗸                                                               |                          | Level Object Medu     |                                          |  |  |  |  |
|                                                                                  |                          | Local Object Mask:    | %SCREMA. %OBJECT                         |  |  |  |  |
| Contexts                                                                         |                          | Remote Object Mask:   | %SCHEMA.%OBJECT@%DSERVER                 |  |  |  |  |
| Logical Architecture                                                             |                          | Partition Mask:       | %SCHEMA.%OBJECT PARTITION(%PARTITION)    |  |  |  |  |
| ▶ Languages 👔 🧐 🕶 🗌                                                              |                          | Sub-Partition Mask    | %SCHEMA,%OBJECT SUBPARTITION(%PARTITION) |  |  |  |  |
| Repositories                                                                     |                          | Sas : arddorrhasid    | ······································   |  |  |  |  |
| Generic Action                                                                   | Overview ≤               |                       |                                          |  |  |  |  |
| Messages - Log                                                                   |                          |                       |                                          |  |  |  |  |
| Target_Data_Server.TAR_EXAMPLE                                                   |                          |                       |                                          |  |  |  |  |

## Fig. 06 Physical Schema for Target Data Server

# Creating Logical Schema for Source & Target Physical Schema

Т

 Click on Logical Architecture and right click on your technology e.g. oracle & Create New Physical Schema

#### 2.4) Creating Logical Schema for Source Physical Schema

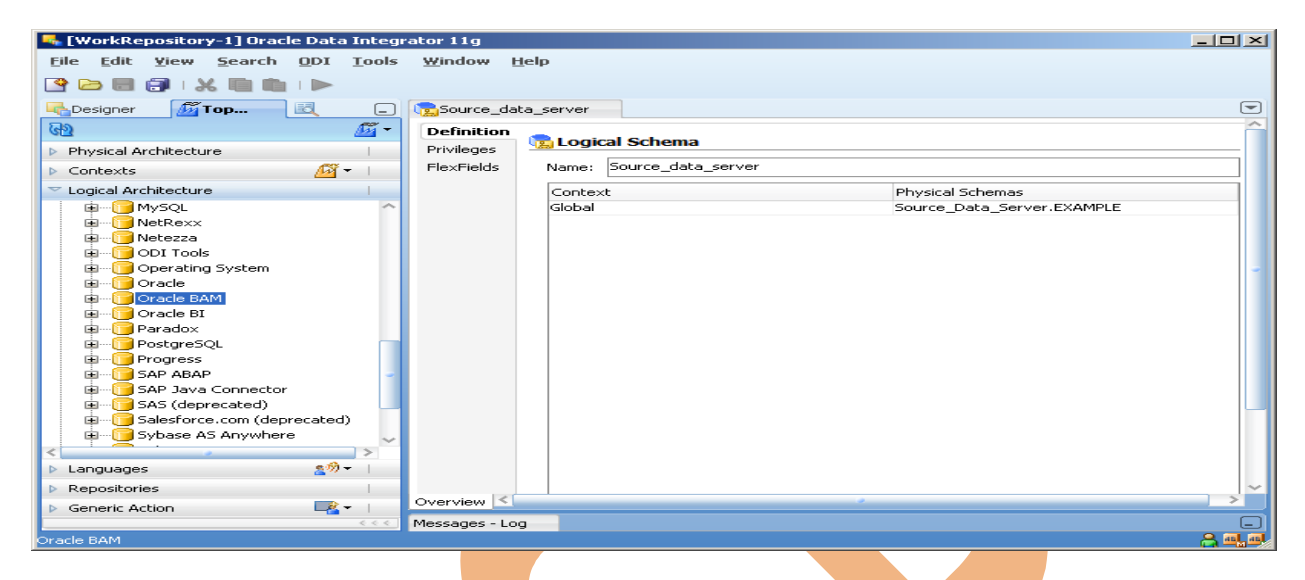

#### Fig. 06 Logical Schema for source physical schema

2.5) Creating Logical Schema for Target Physical Schema

| 🛼 [WorkRepository-1] Oracle Data Integ          | rator 11g    |             |                    |                                |   |
|-------------------------------------------------|--------------|-------------|--------------------|--------------------------------|---|
| <u>File Edit View S</u> earch ODI <u>T</u> ools | Window       | Help        |                    |                                |   |
|                                                 |              |             |                    |                                |   |
|                                                 | Target (     | lata corvor |                    |                                |   |
|                                                 |              |             |                    |                                |   |
| (12) ·                                          | Definition   | n 💼 🔂 Logic | al Schema          |                                |   |
| Physical Architecture                           | Privileges   |             | Target data conver |                                |   |
| Contexts                                        | FlexFleids   | Name:       | Target_data_server |                                |   |
| Logical Architecture                            |              | Contex      | t                  | Physical Schemas               |   |
| I IIIIIIIIIIIIIIIIIIIIIIIIIIIIIIIIIII           |              | Global      |                    | Target_Data_Server.TAR_EXAMPLE |   |
|                                                 |              |             |                    |                                |   |
|                                                 |              |             |                    |                                |   |
| Dperating System                                |              |             |                    |                                |   |
| 🖶 🖳 🔁 Oracle                                    |              |             |                    |                                |   |
| Oracle BAM                                      |              |             |                    |                                |   |
|                                                 |              |             |                    |                                |   |
|                                                 |              |             |                    |                                |   |
| Progress                                        |              |             |                    |                                |   |
| E SAP ABAP                                      |              |             |                    |                                |   |
| SAP Java Connector                              |              |             |                    |                                |   |
| SAS (deprecated)                                |              |             |                    |                                |   |
| Subscription (deprecated)                       |              |             |                    |                                |   |
|                                                 |              |             |                    |                                |   |
| ▶ Languages 👷 🕅 🕶                               |              |             |                    |                                |   |
| Repositories                                    |              |             |                    |                                | ~ |
| Generic Action                                  | Overview     | ¢ [         |                    |                                | > |
| < < <                                           | Messages - I | log         |                    |                                |   |
| Oracle BI                                       |              |             |                    |                                |   |

Fig. 07 Logical Schema for Target Physical Schema

T

# Server :-

## **Creating Physical Schema for Target Data Server**

- 1.) Create Data Model for Source & Target Data Model.
- 2.) Input Name of Data Model.
- 3.) Select Technology.
- 4.) Select Logical Schema.

## 3.1) Creating Source Data Model

| 🛼 [WorkRepository-1] Oracle Data Inte | grator 11g : Source                                       |                                  |                                                |
|---------------------------------------|-----------------------------------------------------------|----------------------------------|------------------------------------------------|
| <u>File Edit Yiew Search ODI Tool</u> | s <u>W</u> indow <u>H</u> elp                             |                                  |                                                |
| 🔮 🗁 🗐 🕄 I 🖏 💼 I 🕨                     |                                                           |                                  |                                                |
| Top                                   | Source                                                    |                                  |                                                |
| G2 🗖 -                                |                                                           |                                  | <u>^</u>                                       |
| 🗢 Projects 🛛 📑 🗸 📔                    | Definition                                                | C Madal                          |                                                |
| 🖅 📲 Transformation                    | Reverse Engineer                                          | IIII Model                       |                                                |
|                                       | Selective Reverse-Engineering                             | Name:                            | Source                                         |
|                                       | Control                                                   | Code:                            | SOURCE                                         |
|                                       | Journalized Tables                                        | Technology:                      | Oracle                                         |
|                                       | Markers                                                   | Logical Schema:                  | Source_data_server                             |
|                                       | Services                                                  | Action Group:                    | <generic action=""></generic>                  |
| T Madala 🚔 a 1                        | Version                                                   | Default Folder:                  |                                                |
|                                       | Privileges                                                |                                  | Display the Metadata changes in the Medel type |
| I                                     | FlexFields                                                | Description:                     | Display the metadata changes in the model thee |
| - 0                                   |                                                           |                                  |                                                |
|                                       |                                                           |                                  |                                                |
|                                       |                                                           |                                  |                                                |
|                                       |                                                           |                                  |                                                |
|                                       |                                                           |                                  | <u> </u>                                       |
|                                       | Overview                                                  |                                  |                                                |
| Others                                | Messages - Log                                            |                                  |                                                |
| ▶ Solutions 🙀 🕌                       | May 23, 2012 4:05:02 PM ora<br>WARNING: Unable to default | cle.ideimpl.we<br>HTTP proxy: Na | bbrowser.ProxyAddin loadProxyNative            |
| Source                                |                                                           |                                  |                                                |

Т

Fig. 08- Source Data Model.

#### 3.2) Creating Target Data Model

| 🖣 [WorkRepository-1] Oracle Data Integrator 11g : Target 📃 🗾 🔀                  |                                    |                 |                                                |  |  |  |  |  |
|---------------------------------------------------------------------------------|------------------------------------|-----------------|------------------------------------------------|--|--|--|--|--|
| <u>F</u> ile <u>E</u> dit <u>Y</u> iew <u>S</u> earch <u>O</u> DI <u>T</u> ools | <u>W</u> indow <u>H</u> elp        |                 |                                                |  |  |  |  |  |
|                                                                                 |                                    |                 |                                                |  |  |  |  |  |
| Designer 🛛 Top                                                                  | Target                             |                 |                                                |  |  |  |  |  |
| (d2)                                                                            |                                    |                 | î                                              |  |  |  |  |  |
| 🗢 Projects 🛛 📑 🕶 🗌                                                              | Definition                         | - Constant      |                                                |  |  |  |  |  |
|                                                                                 | Reverse Engineer                   | iiii Model      |                                                |  |  |  |  |  |
|                                                                                 | Selective Reverse-Engineering      | Name:           | Target                                         |  |  |  |  |  |
|                                                                                 | Control                            | Code:           | TARGET                                         |  |  |  |  |  |
|                                                                                 | Journalizing<br>Journalized Tables | Technology:     | Oracle                                         |  |  |  |  |  |
|                                                                                 | Markers                            | Logical Schema: | Target_data_server                             |  |  |  |  |  |
|                                                                                 | Services                           | Action Group:   | <pre></pre>                                    |  |  |  |  |  |
|                                                                                 | Memo                               | Defects Felders |                                                |  |  |  |  |  |
| 🗢 Models 🛁 🕶 🗌                                                                  | Version                            | Derault Folder: |                                                |  |  |  |  |  |
|                                                                                 | FlexFields                         |                 | Display the Metadata changes in the Model tree |  |  |  |  |  |
| ⊞… <mark>y</mark> ∰ Target                                                      |                                    | Description:    |                                                |  |  |  |  |  |
|                                                                                 |                                    |                 |                                                |  |  |  |  |  |
|                                                                                 |                                    |                 |                                                |  |  |  |  |  |
|                                                                                 |                                    |                 |                                                |  |  |  |  |  |
|                                                                                 |                                    |                 |                                                |  |  |  |  |  |
|                                                                                 | Overview                           |                 |                                                |  |  |  |  |  |
| N Others                                                                        | Messages - Log                     |                 |                                                |  |  |  |  |  |
| N Solutions                                                                     | WARNING: Unable to default         | HTTP proxy: Na  | tive support is not available.                 |  |  |  |  |  |
|                                                                                 |                                    | min prony. m    | ······································         |  |  |  |  |  |
| Target                                                                          |                                    |                 | ि 📲 🔒                                          |  |  |  |  |  |
|                                                                                 |                                    |                 |                                                |  |  |  |  |  |
| Fig. 00 Target Data M                                                           | odol                               |                 |                                                |  |  |  |  |  |
| r ig. 09-raiget Data Mi                                                         | JUEI                               |                 |                                                |  |  |  |  |  |
|                                                                                 |                                    |                 |                                                |  |  |  |  |  |
|                                                                                 |                                    |                 | -                                              |  |  |  |  |  |
|                                                                                 |                                    |                 |                                                |  |  |  |  |  |

Ι

# 4. Creating Project & Importing Knowledge

1. Right click on project & input Project NAME

#### 4.1) Crate Project Folder.

| 🛼 [WorkRepository-1] Oracle Data Integ                                          | rator 11g : Transformal     | ion                                                  | - D X |
|---------------------------------------------------------------------------------|-----------------------------|------------------------------------------------------|-------|
| <u>F</u> ile <u>E</u> dit <u>Y</u> iew <u>S</u> earch <u>O</u> DI <u>T</u> ools | <u>W</u> indow <u>H</u> elp |                                                      |       |
| 🕒 🖻 🗊 I X 🖷 🛍 I 🕨                                                               |                             |                                                      |       |
| Top                                                                             | Transformation              |                                                      |       |
| ଜିଥି 🖳 🛶                                                                        | Definition                  |                                                      | ^     |
| 🗢 Projects 📑 🖓 🖓                                                                | Markers Markers             |                                                      |       |
|                                                                                 | Memo Name:                  | Transformation                                       |       |
|                                                                                 | Version<br>Code:            | TRANSFORMATION                                       |       |
|                                                                                 | FlexFields                  |                                                      | -     |
|                                                                                 |                             |                                                      |       |
|                                                                                 |                             |                                                      |       |
|                                                                                 |                             |                                                      |       |
|                                                                                 |                             |                                                      |       |
| T Models 🚔 ▼                                                                    |                             |                                                      |       |
|                                                                                 |                             |                                                      |       |
|                                                                                 |                             |                                                      |       |
|                                                                                 |                             |                                                      |       |
|                                                                                 |                             |                                                      |       |
|                                                                                 |                             |                                                      |       |
|                                                                                 | Queruieu                    |                                                      | ~     |
| N Others                                                                        |                             |                                                      |       |
| Solutions                                                                       | WARNING: Unable to          | default HTTP proxy: Native support is not available. | ~     |
|                                                                                 |                             | · · · · · · · · · · · · · · · · · · ·                | ~     |
| Transformation                                                                  |                             |                                                      |       |

## Fig. 10 Creating Project Folder for Operation.

- 1. Click on Transformation.
- 2. Right Click on Knowledge Module and import knowledge module used for this project.

Т

#### 4.2) Importing Knowledge Module:-

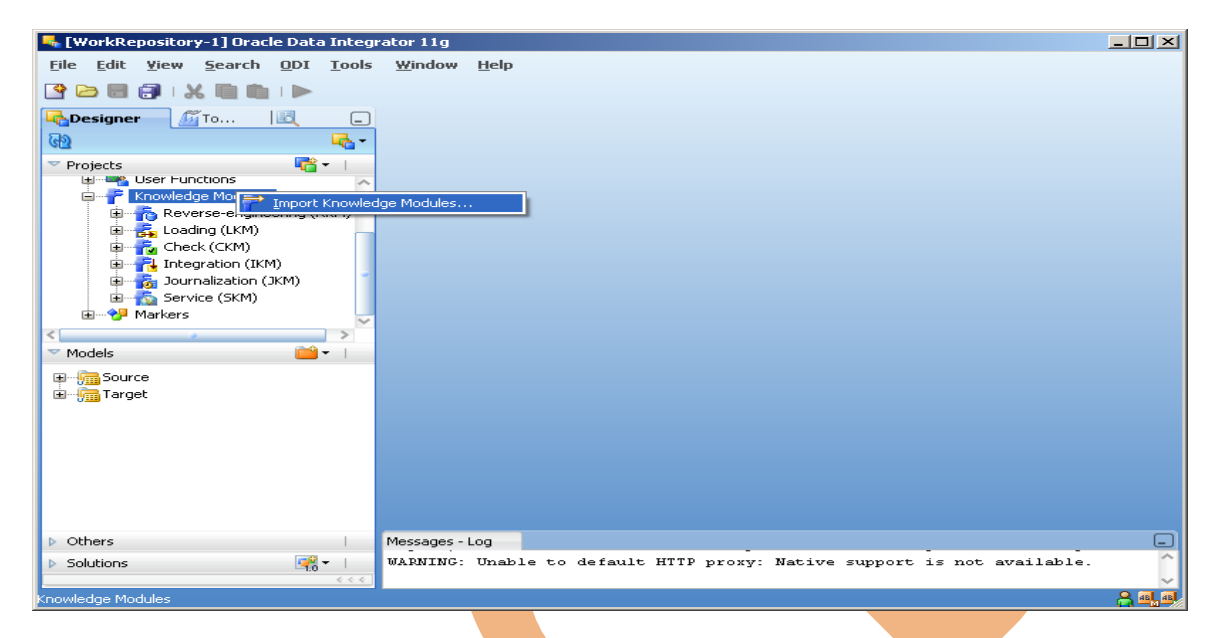

# Fig. 11 Import Knowledge Module.

| 🔩 Import Knowledg                                                                                                    | je Modules (XML Fil                                                     | e)                          | × |  |
|----------------------------------------------------------------------------------------------------|-------------------------------------------------------------------------|-----------------------------|---|--|
| Import Type:                                                                                                    | Duplication                                                             |                             | - |  |
| File import directory:                                                                                                    | Middleware\Oracle_                                                      | ODI1\oracledi\xml-reference |   |  |
| Select the file(s) to im                                                                                                    | port:                                                                   |                             |   |  |
| CKM HSQL<br>CKM Netezza<br>CKM Oracle<br>CKM SQL<br>CKM Sybase IQ<br>CKM Teradata<br>IKM Access Incremen<br>IKM DB2 400 Increme<br>IKM DB2 400 Increment | tal Update<br>:ntal Update<br>:ntal Update (CPYF)<br>Thanging Dimension |                             | ~ |  |
|                                                                                                    |                                                                         | OK Can                      |   |  |
| ig. 12 List of                                                                                                    | Knowledge M                                                             | Nodule                      |   |  |
|                                                                                                    |                                                                         |                             |   |  |

T

# 5. Transformation Operation

### 5.1) Source Database:-

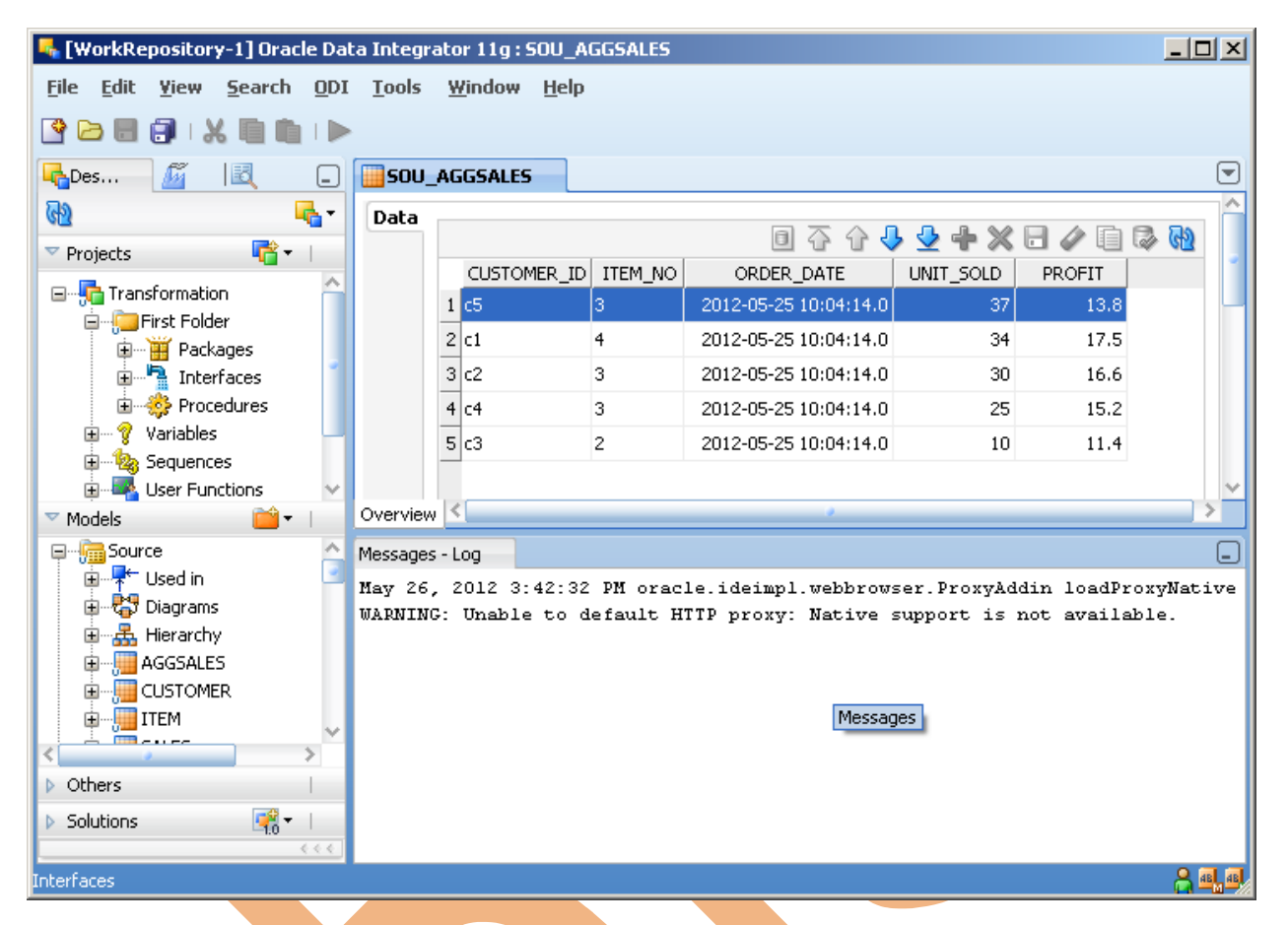

Fig. 13 Source Database for sou\_aggsales table

- 5.1) Rank Transformation:-
  - 1. Create New Interface.
  - 2. Name of Interface.
  - 3. Click Mapping tab.
  - 4. Drag & Drop to Source Data base & Target Data store.

### 5.2) Creating Interface & Mapping.

| 🛼 [WorkRepository-1] Oracle Dal                                                                                                    | ta Integrator            | 11g:Rank_Trans                             |                                                                                                 | - D × |
|----------------------------------------------------------------------------------------------------|--------------------------|--------------------------------------------|-------------------------------------------------------------------------------------------------|-------|
| <u>File Edit View S</u> earch <u>O</u> DI                                                                                                    | <u>T</u> ools <u>₩</u> i | ndow <u>H</u> elp                          |                                                                                                 |       |
| 🔮 🗁 🗐 🗊 🛛 🗶 💼 💼 🗆 🗲                                                                                                    |                          |                                            |                                                                                                 |       |
|                                                                                                    | 🖪 Rank_Tra               | ans                                        |                                                                                                 |       |
| <u>ଲ</u> -                                                                                                    | Definition               |                                            |                                                                                                 |       |
| ✓ Projects                                                                                                    | Markers                  | hterface                                   |                                                                                                 |       |
| 🗐 📲 Interfaces 🔷                                                                                                    | Memo                     | Name:                                      | Rank_Trans                                                                                      |       |
|                                                                                                    | Version                  | Optimization Context:                      | Global                                                                                          |       |
|                                                                                                    | Privileges               | Staging Area Differ                        | ent From Target                                                                                 |       |
| 🛓 📑 Rank_Trans 🖴                                                                                                    | FlexFields               |                                            |                                                                                                 |       |
|                                                                                                    |                          | Oracle: Target_uata_s                      | -51 V 61                                                                                        |       |
| The state of the state of the s |                          | Description:                               | Execution                                                                                       |       |
| 🗸 Models 💼 🖬                                                                                                    | Overview Ma              | apping Quick-Edit Flow                     | Controls Scenarios Execution <                                                                  | >     |
| Source                                                                                                    | Messages - Lo            | g                                          |                                                                                                 | _     |
| Gold in Gold in G                                                                                                    | May 26, 20<br>WARNING: U | )12 3:42:32 PM orac<br>Jnable to default H | le.ideimpl.webbrowser.ProxyAddin loadProxyNative<br>TTP proxy: Native support is not available. |       |
| Rank_Trans                                                                                                    |                          |                                            |                                                                                                 |       |

Fig.14 Creating Interface for Rank Transformation.

## 5.3) SQL Query for Mapping from Source to Target

| S.No. | Column Name | Mapping Implementation                       |
|-------|-------------|----------------------------------------------|
| 1.    | Customer_id | SOU_AGGSALES.CUSTOMER_ID                     |
| 2.    | Item_no     | SOU_AGGSALES.ITEM_NO                         |
| 3.    | Profit      | SOU_AGGSALES.PROFIT                          |
| 4.    | Unit_Sold   | SOU_AGGSALES.UNIT_SOLD                       |
| 5.    | Ordre_date  | SOU_AGGSALES.ORDER_DATE                      |
| 6.    | Rank        | RANK() OVER(ORDER BY<br>SOU_AGGSALES.PROFIT) |

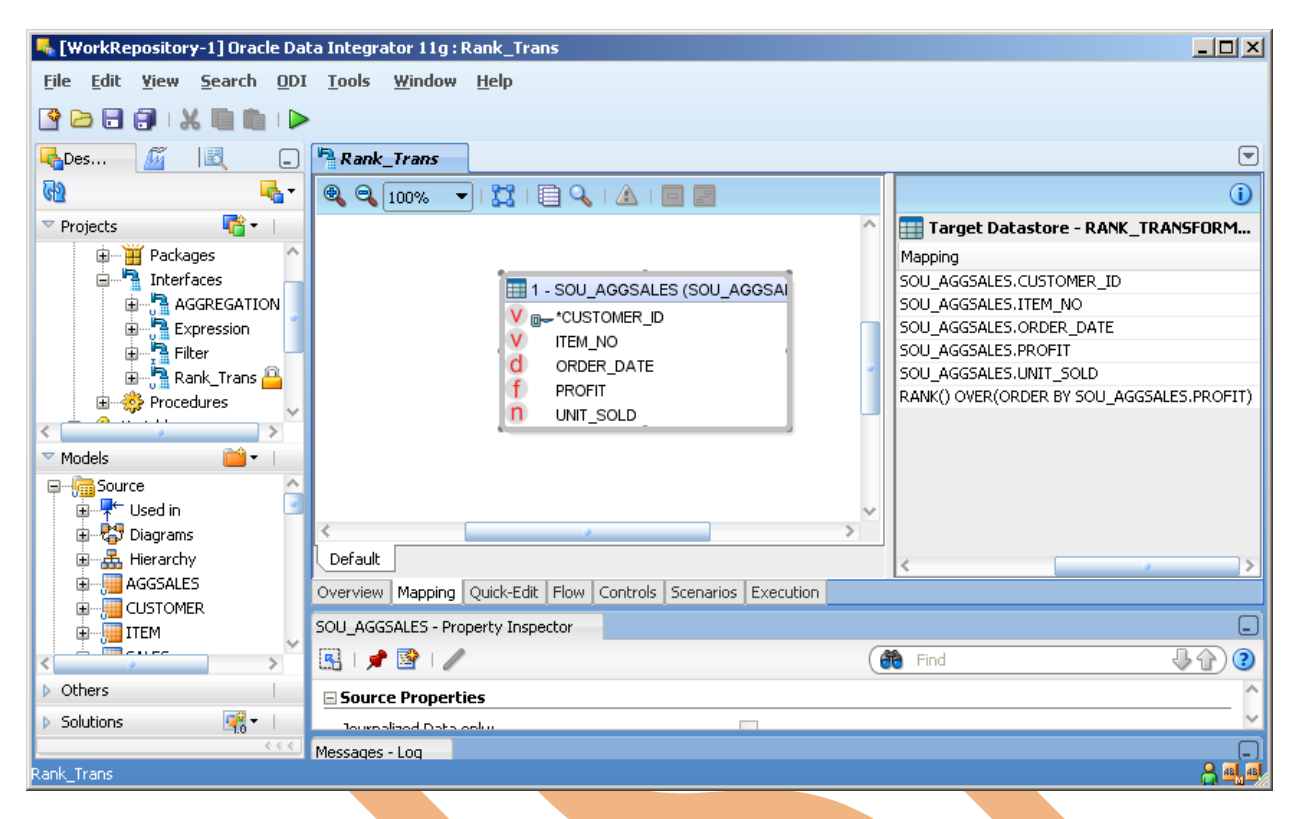

## Fig. 15 Mapping from Source to Target Data.

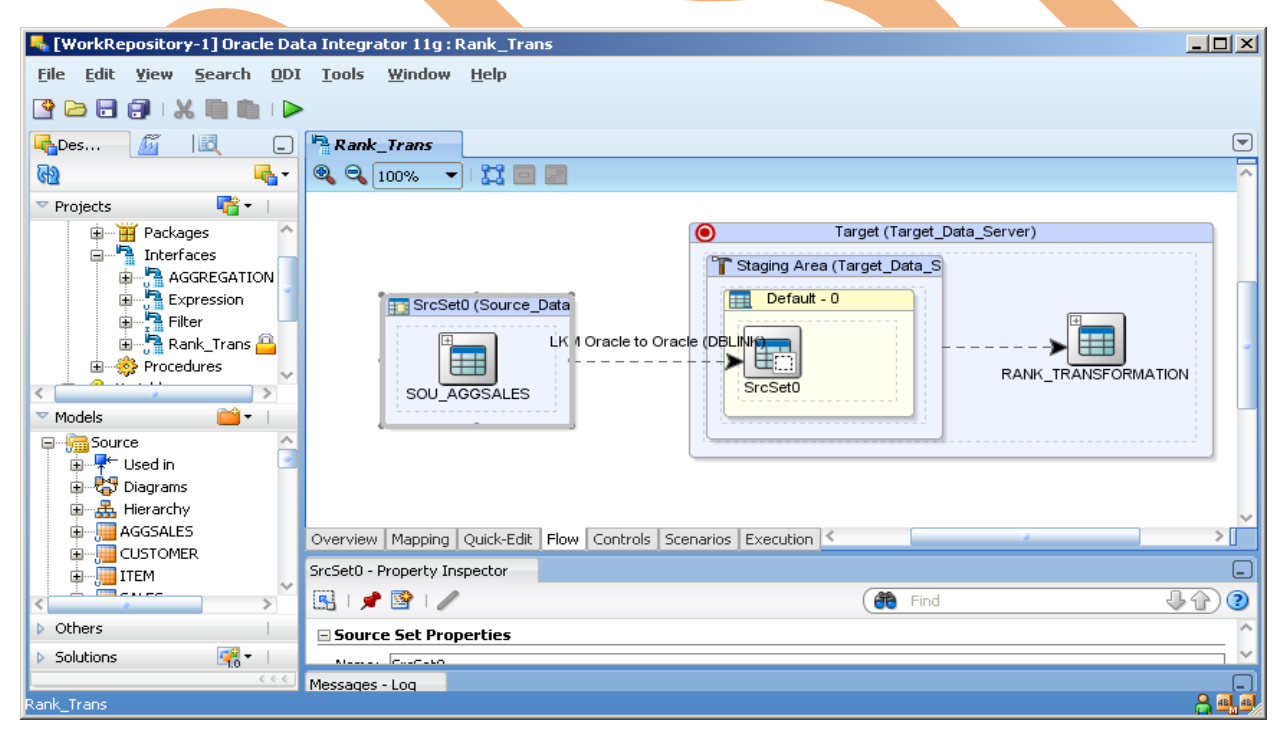

#### Fig. 16 Flow of data B/W Source to Target Area

| 🔩 [WorkRepository-1] Oracle Da                           | ata Integrator 11g : RANK_TRANSFORMATION                                     |     |
|----------------------------------------------------------|------------------------------------------------------------------------------|-----|
| <u>File E</u> dit <u>Y</u> iew <u>S</u> earch <u>O</u> D | )I <u>T</u> ools <u>W</u> indow <u>H</u> elp                                 |     |
| 🔮 🗁 🗃 🗊 I X 🗈 🛍 I 🕨                                      |                                                                              |     |
|                                                          | Rank_Trans                                                                   |     |
| ରେ 🖣                                                     | Data                                                                         | ^   |
| ▼ Projects                                               | □ 쥬 슈 ↓ ↓ ♣ 🗶 🗗 🖉 🗎 🖉                                                        | କ୍ର |
| H-H Packages                                             | CUSTOMER_ID ITEM_NO ORDER_DATE PROFIT UNIT_SOLD RANK                         |     |
| Interfaces                                               |                                                                              |     |
| aggregation                                              |                                                                              |     |
|                                                          |                                                                              |     |
|                                                          |                                                                              |     |
| Procedures                                               |                                                                              |     |
|                                                          |                                                                              |     |
| 🗢 Models 🛛 🗎 🗸 🗌                                         |                                                                              |     |
| IS AGG                                                   |                                                                              |     |
| I\$_AGGSALES                                             |                                                                              |     |
| I\$_EXP_CUS_ACC_NO                                       |                                                                              |     |
| IS IS IS IS IS IS IS IS IS IS IS IS IS I                 |                                                                              | ×   |
|                                                          | Overview C                                                                   |     |
| RANK_TRANSFORMATION V                                    | Messages - Log                                                               | -   |
| < · · · · · · · · · · · · · · · · · · ·                  | May 26, 2012 3:42:32 PM oracle.ideimpl.webbrowser.ProxyAddin loadProxyNative |     |
| Dithers                                                  | WARNING. CHADIE CO GETAGIC MITE PICKY. WACTVE SUPPOID IS NOD AVAILADIE.      |     |
| Solutions                                                |                                                                              |     |
|                                                          |                                                                              |     |
|                                                          |                                                                              |     |

# Fig. 17 Target Data Store before Session Started

| 🛼 Execution    |                       | X |  |
|----------------|-----------------------|---|--|
| Context:       | Global                | - |  |
| Logical Agent: | Local (No Agent)      | - |  |
| Log Level:     | 5                     | • |  |
| Simulation     |                       |   |  |
| ОК             | Cancel Help           |   |  |
| Fig. 18 Exe    | ecution for Interface |   |  |
| Information    |                       | Ы |  |
| i              | Session started       |   |  |
|                | ОК                    |   |  |

#### Fig. 19 Sessions Started

### 5.4) Open Operator & verify your interface was executed successfully.

| KorkRepository-1] Oracle Data Integrator 11g : Rank_Trans                            |         |        |
|--------------------------------------------------------------------------------------|---------|--------|
| <u> Eile Edit Yiew S</u> earch <u>O</u> DI <u>T</u> ools <u>W</u> indow <u>H</u> elp |         |        |
| 🕒 🗁 🗐 🗊 I 🗶 🛍 🛍 I 🕨                                                                  |         |        |
|                                                                                      |         |        |
| 62 7 63 5≑                                                                           | - 🔁     | م 🗨    |
| ▼ Session List                                                                       |         |        |
| 🗼 🗄 🕀 Variables                                                                      | ~       |        |
| 🖕 🛷 1 - Rank_ Trans - May 26, 2012 4:26:55 PM                                        |         |        |
| → → ▲ 1 - Loading - SrcSet0 - Drop work table                                        |         |        |
|                                                                                      |         |        |
| 🗈 🖓 3 - Loading - SrcSet0 - Drop synonym on target                                   |         |        |
| 🗉 🗠 🕜 4 - Loading - SrcSet0 - Create synonym on target                               |         |        |
| 🕀 🕰 6 - Loading - SrcSet0 - Drop work table                                          |         |        |
| 🗈 🖓 8 - Integration - Rank_Trans - Drop flow table                                   |         |        |
| 🖃 🐨 🚳 9 - Integration - Rank_Trans - Create flow table I\$                           |         |        |
| 🗉 🗝 🧭 10 - Integration - Rank_Trans - Insert flow into I\$ table                     |         |        |
| 🖬 🐨 🚳 11 - Integration - Rank_Trans - Create Index on flow table                     |         |        |
| 🗊 🐨 🚳 12 - Integration - Rank_Trans - Analyze integration table                      |         |        |
| 🗉 🖓 13 - Control - RANK_TRANSFORMATION - create check table                          |         |        |
| 14 - Control - RANK_TRANSFORMATION - delete previous check sum                       |         |        |
| 🕀 🗥 🗥 🕮 🕮 🕮 🕮 🕮 🕮 🕮 🕮 🕮 🕮 🕮 🕮 🕮                                                      |         |        |
| 16 - Control - RANK_TRANSFORMATION - delete previous errors                          |         |        |
| 😟 🖓 🚣 17 - Control - RANK_TRANSFORMATION - Create index on PK                        |         |        |
| 💼 🗝 🕐 18 - Control - RANK_TRANSFORMATION - insert PK errors                          |         |        |
| I9 - Control - RANK_TRANSFORMATION - insert Not Null errors                          |         |        |
| 🗊 🖽 🚣 20 - Control - RANK_TRANSFORMATION - create index on error table               |         |        |
| 🛓 🖤 🚳 21 - Control - RANK_TRANSFORMATION - delete errors from controlled table       |         | >      |
| 💼 🛷 🛷 22 - Control - RANK_TRANSFORMATION - insert check sum into check table         | ~       |        |
| Hierarchical Sessions                                                                |         | I      |
| Scheduling                                                                           |         | 5      |
| Scenarios                                                                            | 🚔 - 👘   | E ^    |
| ▶ Solutions                                                                          | <u></u> | $\sim$ |
|                                                                                      | < < <   | Log    |
| Date                                                                                 |         |        |
|                                                                                      |         |        |

# Fig. 20 Operator Navigator

| 🔩 [WorkRepository-1]                               | Oracle Da      | ata Integrator 11g :           | RANK_TRANSFORMA   | TION                  |             |           |      |    | Ľ |
|----------------------------------------------------|----------------|--------------------------------|-------------------|-----------------------|-------------|-----------|------|----|---|
| <u>F</u> ile <u>E</u> dit <u>Y</u> iew <u>S</u> ea | rch <u>O</u> D | I <u>T</u> ools <u>W</u> indow | <u>H</u> elp      |                       |             |           |      |    |   |
| 🕒 🗁 🗐 🕄 🖷                                          |                | •                              |                   |                       |             |           |      |    |   |
|                                                    | 🖣 Rank_        | Trans <b>RANK</b>              | TRANSFORMATION    |                       |             |           |      |    |   |
| R                                                  | Data           |                                |                   |                       |             |           |      |    | 1 |
| 🗢 Projects 🛛 📑 🕶 🛛                                 |                |                                |                   | l                     | 비 슈 슈 🖖     | 👱 🕂 🗶 🗠   |      | SP |   |
| 🖻 💭 First Folder 🔨                                 |                | CUSTOMER_I                     | D ITEM_NO         | ORDER_DATE            | PROFIT      | UNIT_SOLD | RANK |    |   |
| 🛓 🚟 Packag 💿                                       |                | 1 c3                           | 2                 | 2012-05-25 10:04:14.0 | 11.4        | 10        | 1    |    |   |
| 🖃 🐂 Interfa                                        |                | 2 c5                           | 3                 | 2012-05-25 10:04:14.0 | 13.8        | 37        | 2    |    |   |
| 🖻 📲 🗛 🗸                                            |                | 3 c4                           | 3                 | 2012-05-25 10:04:14.0 | 15.2        | 25        | 3    |    |   |
|                                                    |                | 4 c2                           | 3                 | 2012-05-25 10:04:14.0 | 16.6        | 30        | 4    |    |   |
| Models                                             |                | 5 c1                           | 4                 | 2012-05-25 10:04:14.0 | 17.5        | 34        | 5    |    |   |
| 🗄 🔚 I\$_AGG 🏠                                      |                |                                |                   |                       |             |           |      |    | × |
| 🗄 🔚 I\$_AGGSAL                                     | Overview       | , <                            |                   |                       |             |           |      |    | 2 |
| ⊞                                                  | Messages       | s - Log                        |                   |                       |             |           |      |    |   |
|                                                    | May 26         | , 2012 3:42:32 P               | M oracle.ideimpl. | .webbrowser.ProxyA    | din loadPro | xyNative  |      |    |   |
| ▶ Others                                           | WARNIN         | G: Unable to def               | ault HTTP proxy:  | Native support is     | not availak | le.       |      |    |   |
| Solutions                                          |                |                                |                   |                       |             |           |      |    |   |
| × • • • • • • • • • • • • • • • • • • •            |                |                                |                   |                       |             |           |      |    |   |
| Date                                               |                |                                |                   |                       |             |           |      | 8  |   |

#### Fig. 21 Target Data Store after Session Started

Τ